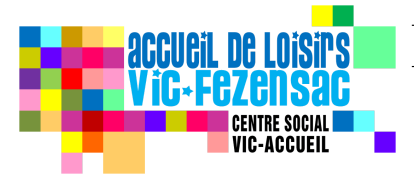

# **Dossier d'inscription 2021**<u>Aides et présentation</u>

### **Présentation:**

Le nouveau *Dossier d'inscription 2021* pour l'Accueil de loisirs est à présent disponible, d'une durée de validité de 1 an de Janvier 2021 à Décembre 2021 il sera renouvelé chaque année à la même période.

Afin d'avoir accès à ce dossier et de le remplir le plus facilement possible, merci de lire attentivement ce qui suit et de suivre les étapes indiquées:

- Avant toute chose nous vous conseillons d'utiliser <u>Adobe Reader</u> qui est un <u>logiciel gratuit</u> de lecture et de création de PDF. (Téléchargez-le en cliquant sur le lien et suivez les étape d'installation)
- Ensuite, rendez-vous sur le site du Centre Social Vic-Accueil. (lien en bas de page)
- Sur le bandeau, cliquez sur *Enfance Jeunesse*:

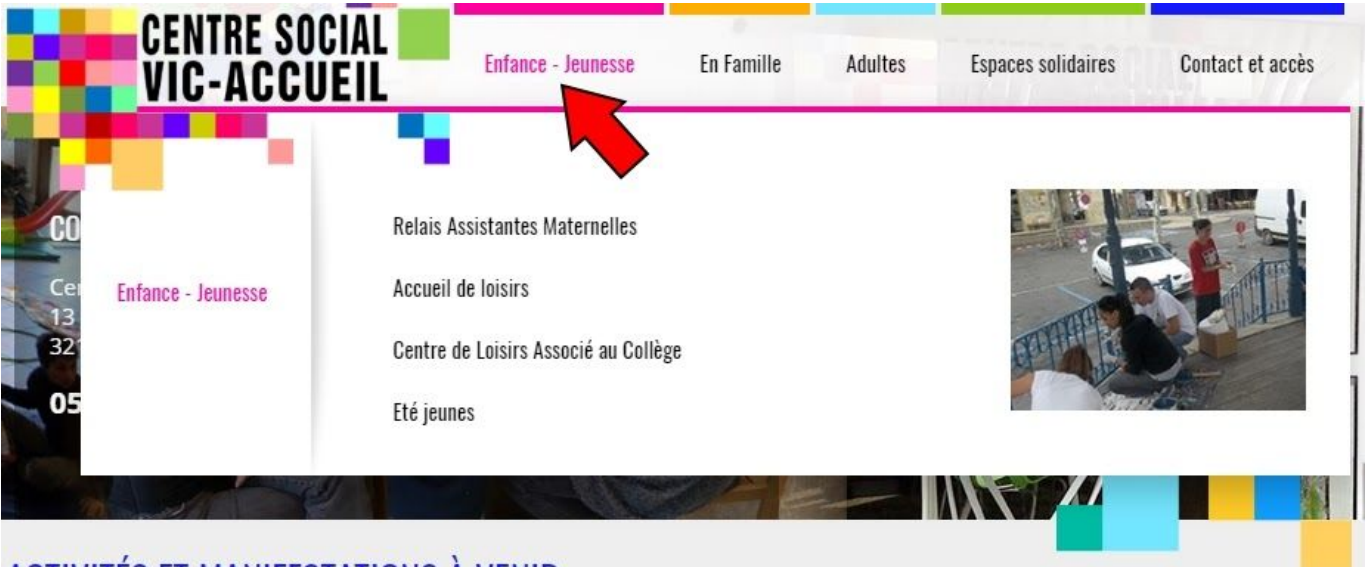

ACTIVITÉS ET MANIFESTATIONS À VENIR

- Dans le menu déroulant, cliquez sur Accueil de loisirs:

|                                   | CENTRE SOCIA    | Enfance - Jeunesse                                                                                  | En Famille | Adultes | Espaces solidaires | Contact et accès |
|-----------------------------------|-----------------|----------------------------------------------------------------------------------------------------|------------|---------|--------------------|------------------|
| CO<br>Cei Enfa<br>13<br>327<br>05 | ance - Jeunesse | Relais Assistantes Maternelles<br>Accueil de loisirs<br>Centre de Loisirs Association<br>Eté jeunes | bllège     |         |                    |                  |
| ACTIVITÉS                         | ET MANIFESTAT   | TIONS À VENIR                                                                                       |            |         |                    |                  |

- En bas de page, cliquez sur *Dossier d'inscription 2019 - 2020* (image non-contractuelle):

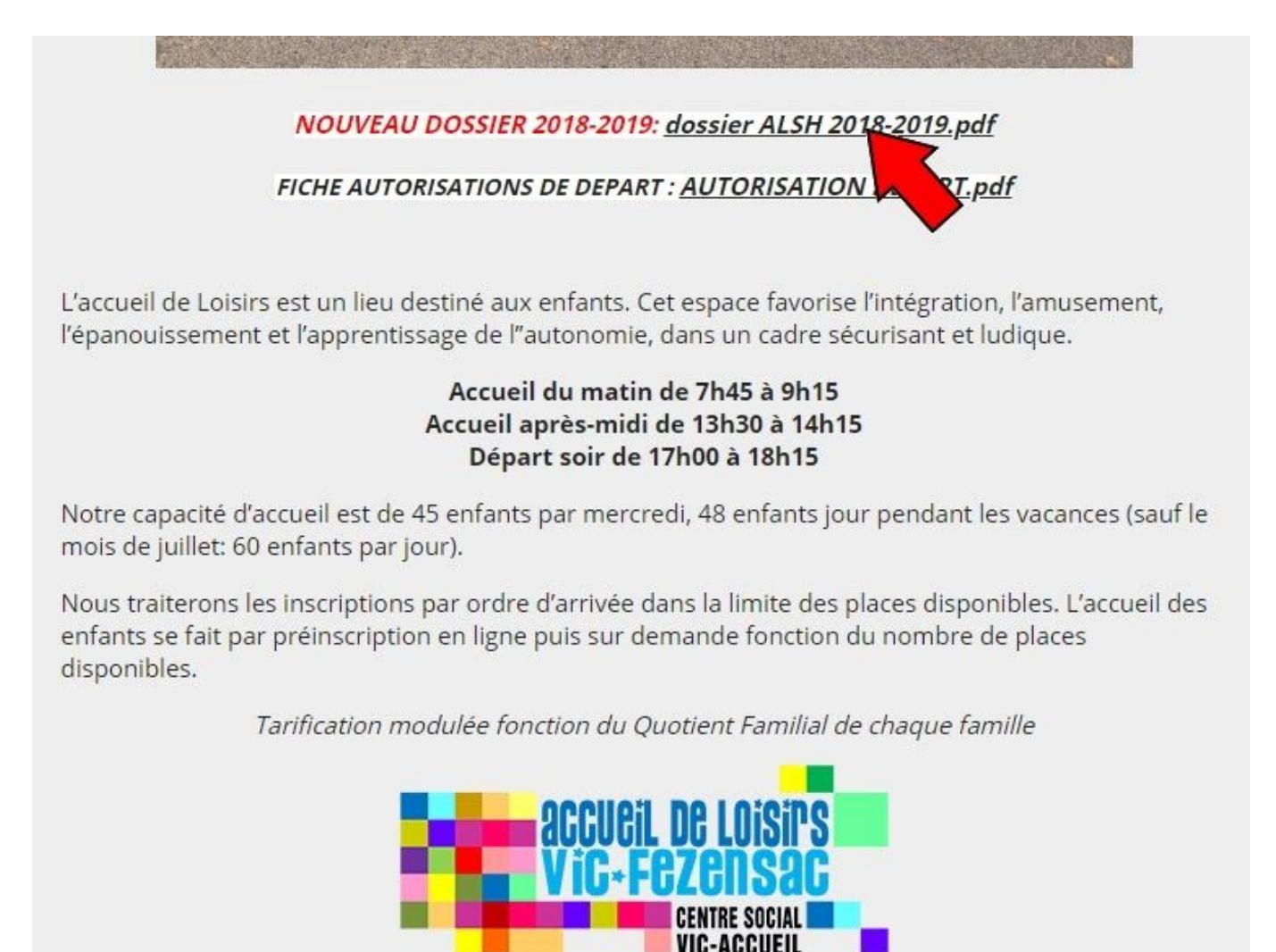

- En haut à droite, cliquez sur le petit icône Télécharger (image non-contractuelle):

| dossier inscription ALSH 2017-2018 |                                                                    | 1 /8                               | ° ± = |
|------------------------------------|--------------------------------------------------------------------|------------------------------------|-------|
|                                    | ACCUCIL DC LOISIPS<br>VIC-FCZCIDSAC<br>Centre Social<br>Vic-Accuel | DOSSIER D'INSCRIPTION<br>2018-2019 |       |
|                                    | PHOTO PRENOM<br>DATE DE N                                          | VAISSANCE                          |       |
|                                    | SITUATION FAMILIALE Marié(e)                                       |                                    |       |
|                                    | PERE (ou tuteur) : (nom, prénom)                                   | MERE : (nom, prénom)               | +     |
|                                    | Profession :                                                       | Profession :                       | -     |
|                                    | TELEPHONE:                                                         | TELEPHONE :                        |       |

Faites attention à l'endroit et au nom du dossier puis cliquez sur Enregistrer:

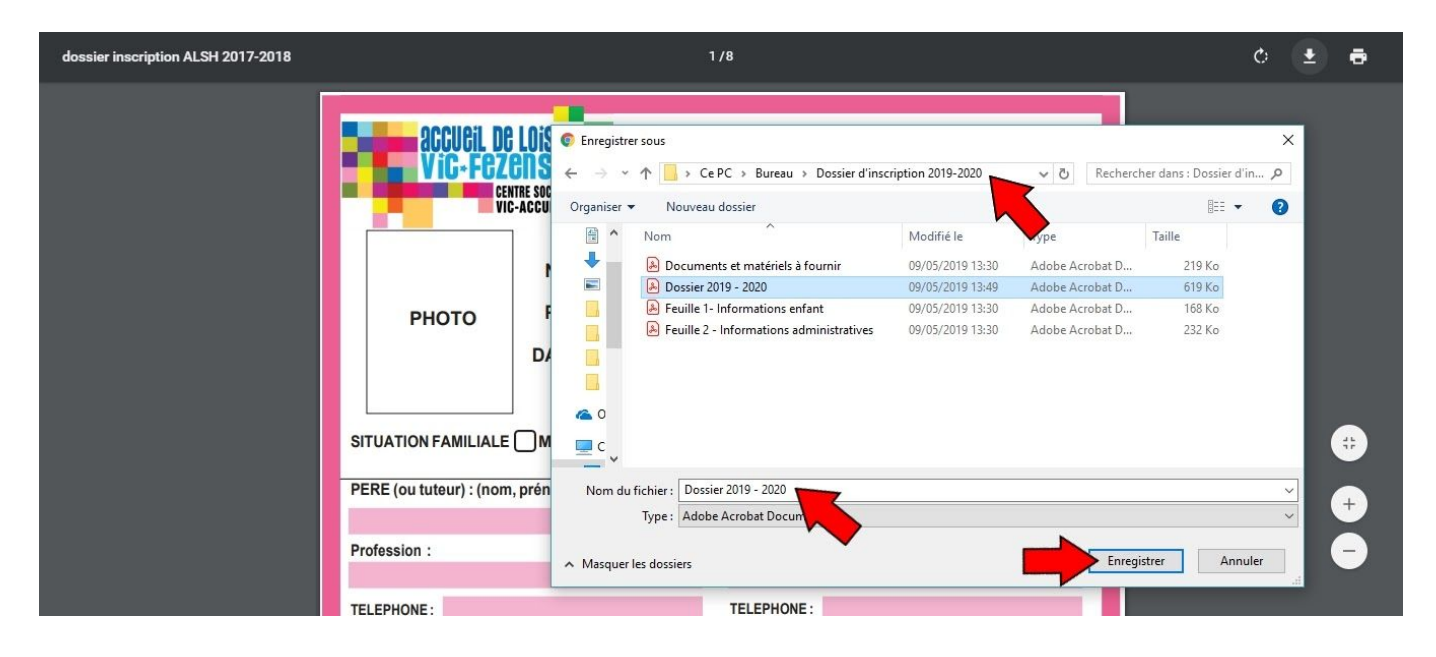

- Une fois le dossier téléchargé, cherchez le document et double cliquez dessus pour l'ouvrir,
- Si votre document ne s'est pas ouvert avec Adobe Acrobat Reader, revenez sur l'icône du dossier faites un clique droit dessus, puis *ouvrir avec* choisissez *Adobe Acrobat Reader*.

- Une fois le document ouvert, il vous suffit de cliquer sur Remplir et signer pour commencer à remplir le dossier:

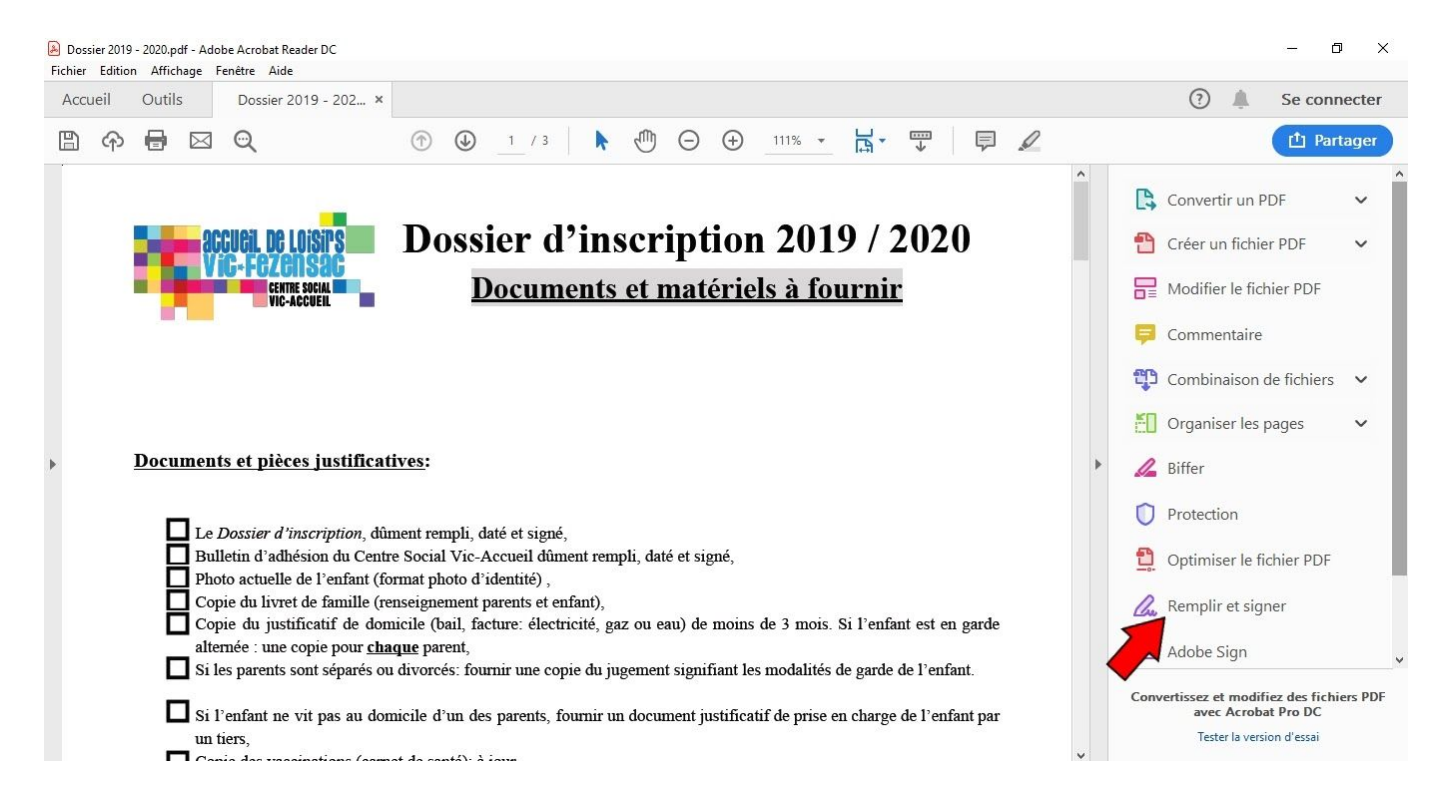

- Avec le curseur sélectionnez la zone à remplir, puis tapez votre réponse:

| enfant:<br>A A D AD<br>Nom: Saisissez du texte i<br>Date de Naissan | ci <b>na Prénom</b> : |  |
|---------------------------------------------------------------------|-----------------------|--|
| Adresse complète où rés                                             | ide l'enfant:         |  |
|                                                                     |                       |  |
| CD                                                                  | X7/II                 |  |

- A tout moment, la zone et le texte peuvent être modifié (Déplacement, agrandissement, édition, suppression, mise en case, coche, contourrement, barrement et soulignement) il suffit d'utiliser le petit bandeau bleu au dessus de la zone de saisie les [...] permettent d'accéder à des options supplémentaire ou d'utiliser le bandeau en entête (plus efficace pour la coche de case):

| 🔊 TEST.pdf     | Adobe Acrobat Reader DC                 |              |              |                            |                   | – o 💌        |
|----------------|-----------------------------------------|--------------|--------------|----------------------------|-------------------|--------------|
| Fichier Editio | on Affichage Fenêtre <mark>A</mark> ide |              |              |                            |                   | Fermer       |
| Accueil        | Outils TEST.pdf                         | ×            |              |                            | ?                 | Se connecter |
| <b>日</b>       | 🖶 🖂 🔍                                   | •            | 1 / 3        | → 136%   → □               |                   | 1 Partager   |
| Remplir        | et signer                               |              | Ab X 🗸 O —   | • On Signer                | Envoyer une copie | Fermer       |
| C              |                                         |              |              |                            |                   | î 🖪          |
| Ø              | accileil D                              |              | Dossier d    | inscription 20             | 019 / 2020        | - 1          |
|                | ViG+F62                                 | ensac        | DUSSIEI U    | mseription 20              |                   |              |
| -              | C C                                     | ENTRE SOCIAL | <b>Docum</b> | <u>ents et matériels à</u> | <u>fournir</u>    |              |
|                |                                         |              |              |                            |                   | <b>t</b>     |

- Une fois le document dûment complété, vous pouvez l'enregistrer en cliquant en haut à gauche sur la disquette ou dans *Fichier*, *Enregistrer*. Il ne vous reste plus qu'à l'imprimer le signer et nous le retourner avec les toutes pièces demandées:
  - par mail à vicaccueildeloisirs@orange.fr
  - par courrier: Centre Social Vic-Accueil
    13 rue Jean Jaurès
    32190 Vic-Fezensac
    (Vous pouvez également le déposer dans la boîte à lettres du Centre Social)
  - directement au Centre Social, horaires d'ouvertures: Du lundi au vendredi

9h-12h / 13h30-18h Fermé tous les lundis matin

- ou dans la boîte aux lettres du Centre Social

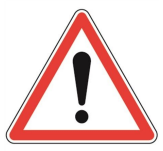

- La fiche Informations enfant est à remplir en totalité pour chaque enfant que vous souhaitez inscrire (1 par enfant),
- Les *documents et matériels à fournir* sont à fournir pour **<u>chaque enfant</u>** également (<u>1 par enfant</u>),
- Une seule fiche *Informations administratives* et un seul *Bulletin d'adhésion au Centre Social* sont nécessaires par famille.

#### <u> Parents séparés ou divorcés</u>:

- 2 fiches Informations administratives (<u>1 par parent</u>)
- 2 Bulletin d'adhésion au Centre Social (<u>1 par parent</u>)

### **Rendez-vous sur notre site!**

## **Centre Social Vic-Accueil**